## Exporting Charts to the JasperReports Server

Exporting a RiskVision chart to JasperReports Server involves saving the JRXML file definition. You can import the JRXML saved file into JasperReports Server to implement more interactive charts.

## To export a chart to JasperReports Server format:

- 1. In the RiskVision application, go to Analytics > Charts.
- 2. In the charts tree, locate the group which contains the chart that you want to export and then click the group to display the available charts on the right pane.
- 3. You can export charts with or without a parameter.
  - 1. To export a chart without a parameter, select a chart and choose**Export to Jasper** from the **More Actions**drop-down list.
  - 2. To export a chart along with a parameter, select a chart and then click**Details**. In the **Charts** tab, click **Jasper Export**.
- 4. A confirmation dialog appears asking you whether to save or open the JRXML file. Choose **Save** and then click **OK** to save the chart.